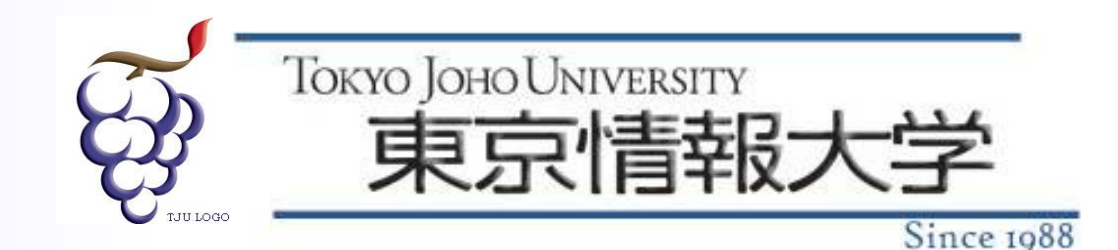

## 2019年度 Webシステムプログラミングa

#### PHPによるDB操作(1)

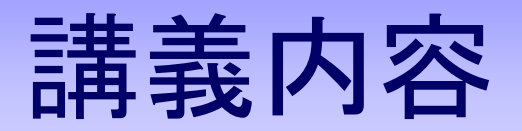

# ■ (前回)提出課題の解答例 ■ MySQLの設定 ■ データベース作成の実際(復習含む)

## (前回)提出課題の解答例

- 課題1: 九九の表においてサイズ(「行数」と「列数」)を入力し「送信ボタン」を押すと、そのサイズの九九の表(もうれれとは呼べないが…)を表示する動的なWebページを作りましょう。
  - ◆ 手順1:HTMLのファイル(「行数」「列数」入力Webページ)を「input\_kuku.html」 という名前で作業フォルダに作成する.
  - ◆ 手順2:PHPプログラムのファイルを「kuku.php」という名前で作業フォルダに作成する(前回の資料を参考にすること).
  - ◆ 手順3:Webブラウザで手順1で作成したページにアクセスし確認する.

http://localhost/php02/input\_kuku.html

| E http://localhost/php02/input_kuku.html | О÷ û¢                                               | 🙁 九九課題              |
|------------------------------------------|-----------------------------------------------------|---------------------|
| 九九課題                                     |                                                     |                     |
| 表示したい九九表のサイズは?                           |                                                     |                     |
| 行数:5                                     |                                                     |                     |
| 列数:14                                    |                                                     |                     |
| 送信                                       |                                                     |                     |
|                                          | <ul> <li>         ・          ・          ・</li></ul> | <ul> <li></li></ul> |

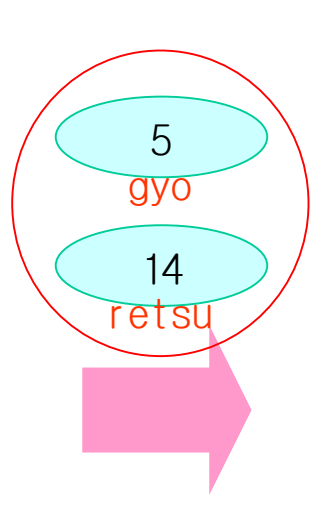

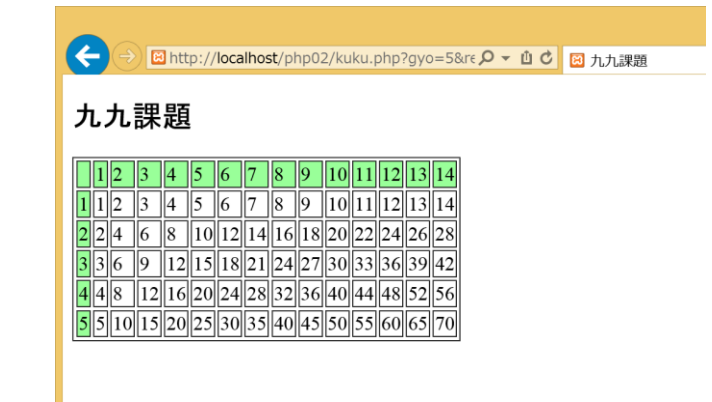

<!DOCTYPE html> <html lang="ja"> <head> <meta charset="UTF-8"> <title>九九課題</title> </head> <body>

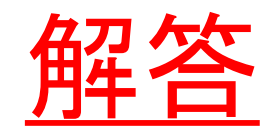

<h2>九九課題</h2>

<h3>表示する九九表のサイズは?</h3>

```
<form action="kuku.php" method="GET">
```

```
行数:<input type="text" name="gyo">
```

```
列数:<input type="text" name="retsu">
```

```
<input type="submit" value="送信">
```

</form>

</body> </html>

```
<!DOCTYPE html>
<html lang="ja">
<head>
<meta charset="UTF-8">
<title>九九課題</title>
</head>
<body>
<h2>九九課題</h2>
<?php
// ここからPHPのプログラムが始まります(「//」以下はコメント)
$rows = $_GET["gyo"];
$cols = $_GET["retsu"];
echo ""; //「echolを使って文字列の表示(出力)
echo "";
//「for」を使った繰り返し処理(変数$iが「1」から「9」になるまで)
for( $i=1; $i<=$cols; $i++ ){
 echo ""、$i . ""; // 文字列と変数値の表示
}
echo "¥n";
for( $i=1; $i<=$rows; $i++ ){ // 繰り返し処理
 echo "" . $i . "";
 for( $j=1; $j<=$cols; $j++ ){ // 繰り返し処理(2重ループ)
  $atai = $i * $j; // かけ算を結果を計算し変数$ataiに代入
  echo "" . $atai . ""; // 掛け算の結果を表示
 }
 echo "¥n";
}
// ここまでがPHPのプログラムです
?>
</bodv>
</html>
```

## (前回)提出課題の解答例

- 課題2:「身長(m)」と「体重(kg)」を入力し「送信ボタン」を押すと、BMI値を 表示する動的なWebページを作りましょう。BMI値は体格指数で、計算式は 「BMI=体重(kg)÷(身長(m)×身長(m))」である(単位に注意!)、また、以 下の表を参考に判定(例「あなたは肥満(肥満体重)です。」)と表示させて みましょう。
  - ◆ 手順1:HTMLのファイル(「身長」「体重」入力Webページ)を「input\_bmi.html」と いう名前で作業フォルダに作成する.
  - ◆ 手順2:PHPプログラムのファイルを「bmi.php」という名前で作業フォルダに作成 する.
  - ◆ 手順3:Webブラウザで手順1で作成したページにアクセスし確認する.

http://localhost/php02/input\_bmi.html ]

| BMI         | <b>肥</b> 满度 |           |
|-------------|-------------|-----------|
| 19.8未満      | - 10%未満     | やせ(低体重)   |
| 19.8~24.2未満 | -10%~+10%未満 | 正常(普通体重)  |
| 24.2~26.4未満 | +10%~+20%未満 | 肥満傾向(過体重) |
| 26.4以上      | 20%以上       | 肥満〈肥満体重〉  |

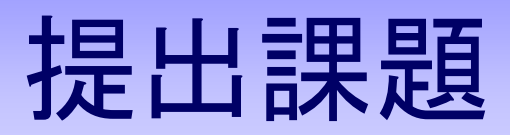

| ← → 🛙 http://localhost/php02/input_bmi.html 🛛 🔎 マ 🖞 🖒 🖾 | BMI課題                                                     |
|---------------------------------------------------------|-----------------------------------------------------------|
| BMI課題                                                   | shincho                                                   |
| あなたの身長は?                                                | 87                                                        |
| 身長(m):1.75                                              |                                                           |
| あなたの体重は?                                                | ノオームナーダ                                                   |
| 体重(kg):[87                                              |                                                           |
| 送信                                                      |                                                           |
|                                                         |                                                           |
|                                                         |                                                           |
|                                                         |                                                           |
|                                                         | → Calhost/php02/bmi.php?shincho=1 タ · 山 C 図 BMI課題 × 合 ★ Q |
|                                                         | BMI課題                                                     |
|                                                         | あなたのBMI値は 28.408163265306 です.                             |
|                                                         | 肥満(肥満体重)です.                                               |
|                                                         |                                                           |
|                                                         |                                                           |
|                                                         |                                                           |
|                                                         | bmi.php                                                   |

```
<!DOCTYPE html>
<html lang="ja">
<head>
<meta charset="UTF-8">
<title>BMI課題</title>
</head>
<body>
<h2>BMI課題</h2>
<form action="bmi.php" method="GET">
<h3>あなたの身長は?</h3>
身長(m):<input type="text" name="shincho">
<h3>あなたの体重は?</h3>
体重(kg):<input type="text" name="taiju">
<input type="submit" value="送信">
</form>
</body>
</html>
```

<!DOCTYPE html> <html lang="ja"> <head> <meta charset="UTF-8"> <title>BMI課題</title> </head> <body> <h2>BMI課題</h2> <?php // 身長と体重のフォームデータの取得 \$height = \$\_GET["shincho"]; // フォームデータから身長のデータを変数に代入 \$weight = \$\_GET["taiju"]; // BMIの計算 \$bmi = \$weight / ( \$height\*\$height); // BMI値の表示 printf( "あなたのBMI値は %s です. +n", \$bmi ); // 判定の表示 if( \$bmi<19.8 ){ echo "やせ(低体重)です. "; }elseif( \$bmi<24.2 ){</pre> echo "正常(普通体重)です. "; }elseif( \$bmi<26.4 ){</pre> echo "肥満傾向(過体重)です. "; }else{ echo "肥満(肥満体重)です. "; } ?> </body> </html>

## (前回)提出課題の解答例

- 課題3:「年」と「月」を入力して,指定したカレンダーを表示するWebページを作りましょう。
  - ※「年」と「月」はメニュー(リストボックス)を使う、および、PHPプログラムで作成すること. 年・・・1900から2099
    - 月・・・1から12
  - ◆ 手順1:PHPのファイル(「年」「月」入力Webページ)を「input\_calendar.php」という名前で作業フォルダに作成する.
  - ◆ 手順2:PHPプログラムのファイルを「calendar.php」という名前で作業フォルダに 作成する(本資料における前回課題の解答をコピペして改造する).
  - ◆ 手順3:Webブラウザで手順1で作成したページにアクセスし確認する.

Fhttp://localhost/php02/input\_calendar.phpJ

|                         | ンダー |
|-------------------------|-----|
| カレンダー課題                 |     |
| 表示するカレンダーは?             |     |
| <b>年</b> :2018 <b>~</b> |     |
| 月:10 ∨                  |     |
| 送信                      |     |
|                         |     |
|                         |     |

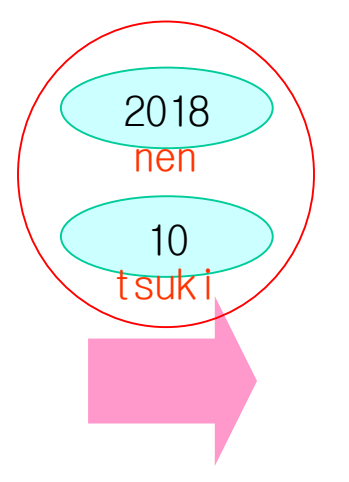

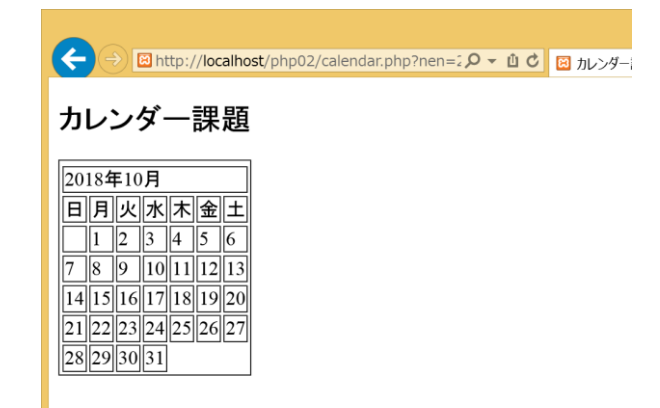

<!DOCTYPE html> <html lang="ja"> <head> <meta charset="UTF-8"> <title>カレンダー課題</title> </head> <body>

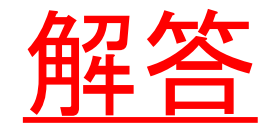

<h2>カレンダー課題</h2>

<form action="calendar.php" method="GET">

<h3>表示するカレンダーは?</h3>

```
年:<select name='nen'>
<?php
for ($i=1900;$i<=2099;$i++){
            echo "<option value='{$i}'>{$i}</option>";
}
?>
</select>
月:<select name='tsuki'>
<?php
for ($i=1;$i<=12;$i++){
            echo "<option value='{$i}'>{$i}</option>";
}
?>
</select>
<input type="submit" value="送信">
</form>
</body>
</html>
```

```
<!DOCTYPE html>
<html lang="ja">
<head>
<meta charset="UTF-8">
<title>カレンダー課題</title>
</head>
<body>
<h2>カレンダー課題</h2>
<?php
$year = $_GET["nen"]; // 入力された年を取得
$month = $_GET["tsuki"]; // 入力された月を取得
// 入力された年月の月の始めの日の曜日を整数で取得(0:日曜・・・6:土曜)
$first_dweek = date("w", mktime(0,0,0,$month,1,$year));
$ndays = date("t", mktime(0,0,0,$month,1,$year)); // 入力された年月の日数を取得
```

## (前回)提出課題の解答例

- 課題4: 1から100までの乱数による2つ整数の足し算の問題を表示,解答を入力して「送信ボタン」を押すと、正解か不正解か(不正解の場合は正しい答え)を表示するWebページを作りましょう。
  - ◆ 手順1: PHPのファイル(問題の表示と解答の入力Webページ)を「exam.php」という名前で作業フォルダに作成する(フォームデータはPOSTで送ること!!).
     ◆ 手順2: PHPプログラムのファイルを「answer.php」という名前で作業フォルダに作成する(フォームデータはPOSTで受け取ること!!).
  - ◆ 手順3:Webブラウザで手順1で作成したページにアクセスし確認する(何回か 試すこと).

http://localhost/php02/exam.phpJ

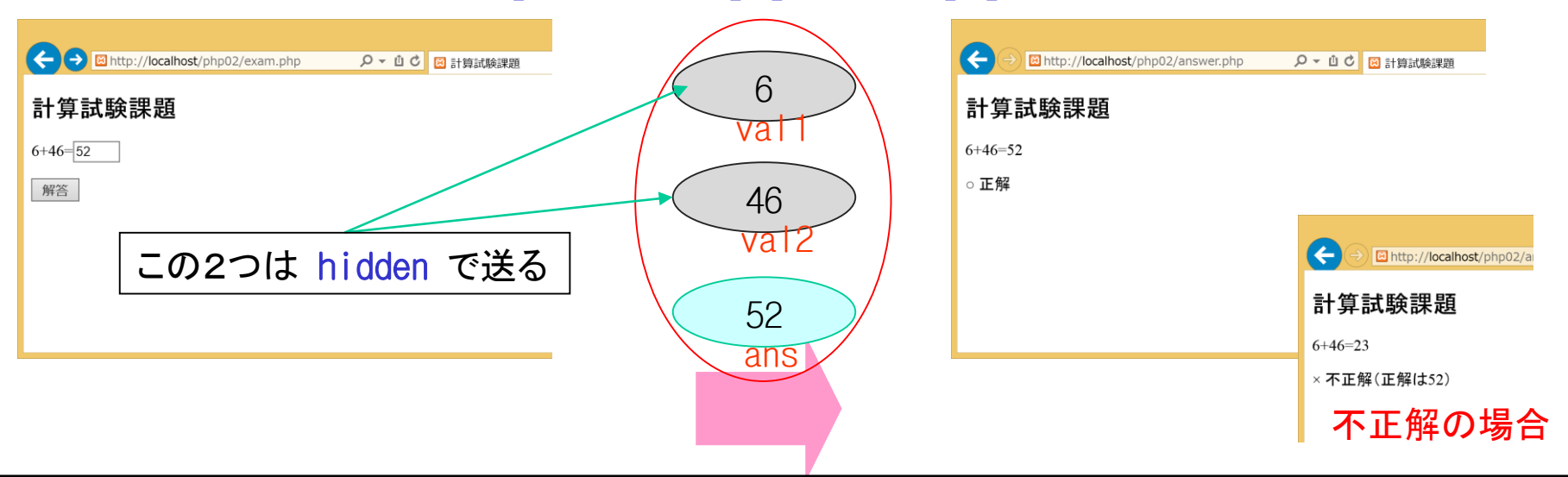

```
<!DOCTYPE html>
<html lang="ja">
<head>
<meta charset="UTF-8">
<title>計算試験課題</title>
</head>
<body>
<h2>計算試験課題</h2>
<form action="answer.php" method="POST">
<?php
$val1 = rand(1,100);
$val2 = rand(1,100);
echo $val1 . "+" . $val2 . "=";
echo "<input type='text' name='ans' size='2'>";
echo "<input type='hidden' name='val1' value='{$val1}'>";
echo "<input type='hidden' name='val2' value='{$val2}'>";
?>
<input type="submit" value="解答">
</form>
</body>
</html>
```

```
<!DOCTYPE html>
<html lang="ja">
<head>
<meta charset="UTF-8">
<title>計算試験課題</title>
</head>
<body>
<h2>計算試験課題</h2>
<?php
$val1 = $_POST["val1"];
$val2 = $_POST["val2"];
$ans = $_POST["ans"];
echo "";
echo $val1 . "+" . $val2 . "=";
echo $ans;
$correct = $val1 + $val2;
echo "";
echo "";
if( $ans == $correct ){
         echo "O 正解";
} else {
         echo "× 不正解(正解は" . $correct . ")";
}
echo "";
?>
</form>
</body>
</html>
```

## (前回)提出課題の解答例

課題5(上級問題): 課題4を拡張し,演算も3つの演算(加算・減算・乗 算)からランダムになるような合計10問の試験を作成してみましょう.さらに 成績(1問10点の合計点)を表示してみましょう.

※除算(=割り算)は今回対象外(割り切れない答えになる可能性があるので).

- ◆ 手順1: PHPのファイル(問題の表示と解答の入力Webページ)を「exam10.php」 という名前で作業フォルダに作成する(フォームデータはPOSTで送ること!!).
   ◆ 手順2・PHPプログラムのファイルを「answer10 php」という名前で作業フォルダ
- ◆ 手順2:PHPプログラムのファイルを「answer10.php」という名前で作業フォルダ に作成する(フォームデータはPOSTで受け取ること!!).
- ◆ 手順3:Webブラウザで手順1で作成したページにアクセスし確認する(何回か 試すこと). 「http://localhost/php02/exam10.php」

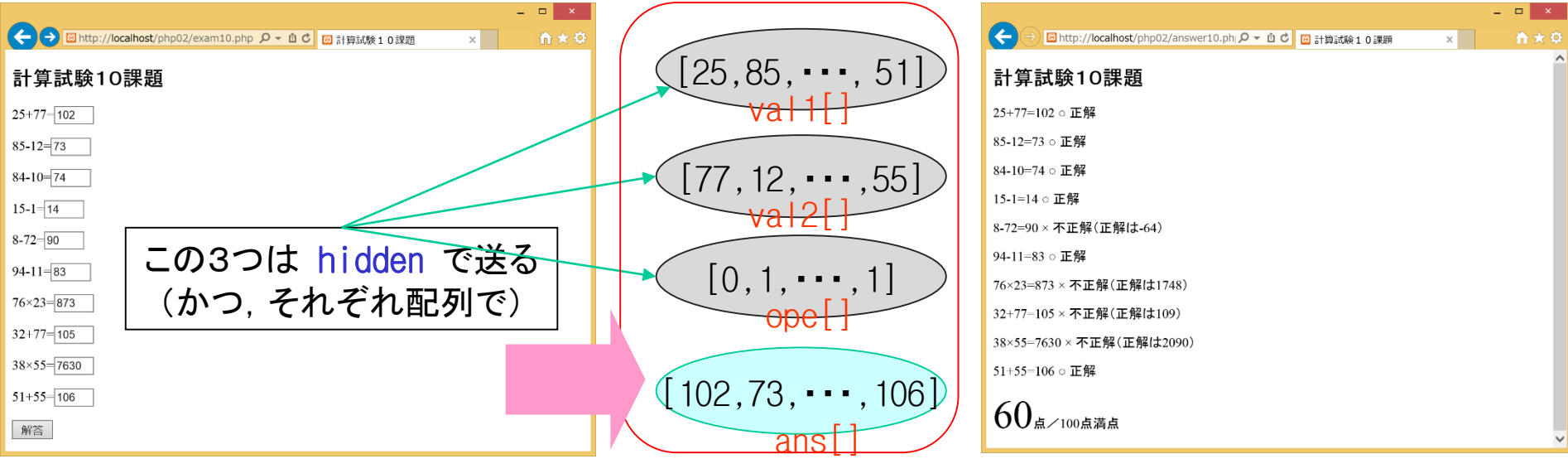

```
<!DOCTYPE html>
<html lang="ja">
<head>
<meta charset="UTF-8">
<title>計算試験10課題</title>
</head>
<body>
<h2>計算試験10課題</h2>
<form action="answer10.php" method="POST">
<?php
$opestr = array("+", "-", " × ");
for ($i=0;$i<10;$i++){
 echo "";
 $val1 = rand(1,100);
 $val2 = rand(1,100);
 sope = rand(0,2);
 echo $val1 . $opestr[$ope] . $val2 . "=";
 echo "<input type='text' name='ans[]' size='2'>";
 echo "<input type='hidden' name='val1[]' value='{$val1}'>";
 echo "<input type='hidden' name='ope[]' value='{$ope}'>";
 echo "<input type='hidden' name='yal2[]' value='{$val2}'>";
 echo "";
}
?>
<input type="submit" value="解答">
</form>
</body>
</html>
```

```
<!DOCTYPE html>
<html lang="ja">
<head>
<meta charset="UTF-8">
<title>計算試験10課題</title>
</head>
<body>
<h2>計算試験10課題</h2>
<?php
$opestr = array("+", "-", " × ");
$val1 = $_POST["val1"];
$val2 = $_POST["val2"];
$ans = $_POST["ans"];
$ope = $_POST["ope"];
point = 0;
for ($i=0;$i<10;$i++){
 echo "";
 echo $val1[$i] . $opestr[$ope[$i]] . $val2[$i] . "=";
 echo $ans[$i];
 if( $ope[$i]==0 ){
   $correct = $val1[$i] + $val2[$i];
 }elseif( $ope[$i]==1 ){
   $correct = $val1[$i] - $val2[$i];
 }else{
   $correct = $val1[$i]*$val2[$i];
  }
 if( $ans[$i] == $correct ){
   echo " O 正解";
   $point++;
 } else {
   echo " × 不正解(正解は" . $correct . ")";
  }
 echo "";
}
echo "<span style='font-size:xx-large'>".($point*10)."</span>点/100点満点";
?>
</form>
</body>
</html>
```

## MySQLの設定(1)

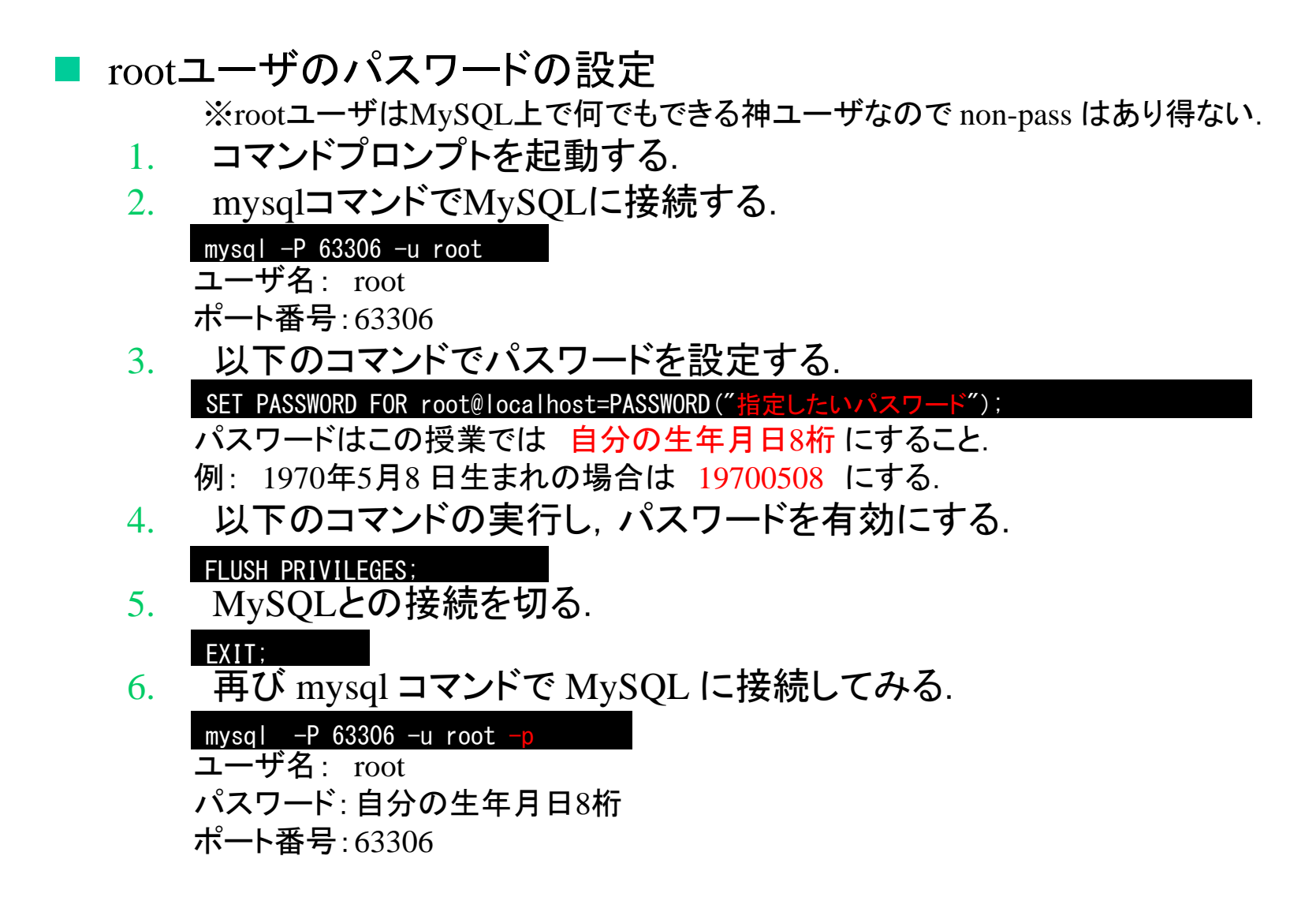

## MySQLの設定(2)

#### ■ 匿名ユーザの削除

- ※MySQLはデフォルトで「ユーザ名・パスワード無し」の匿名ユーザが有効になっている. セキュリティ上好ましくないので削除する.
- 1. コマンドプロンプトを起動する.
- 2. mysqlコマンドでMySQLにrootユーザで接続する.

mysql -P 63306 -u root -p ユーザ名: root パスワード:自分の生年月日8桁 ポート番号:63306

3. 以下のコマンドで匿名ユーザを削除する.

DELETE FROM mysql.user WHERE user=""; ※""はダブルクォーテーションが2つ連続.

4. 以下のコマンドの実行し、ユーザ削除を有効にする.

FLUSH PRIVILEGES;

5. MySQLとの接続を切る.

EXIT;

6. mysqlコマンドで MySQL に匿名ユーザ接続を試みて, 失敗すればOK.

ポート番号:63306

データベース作成の実際(1)

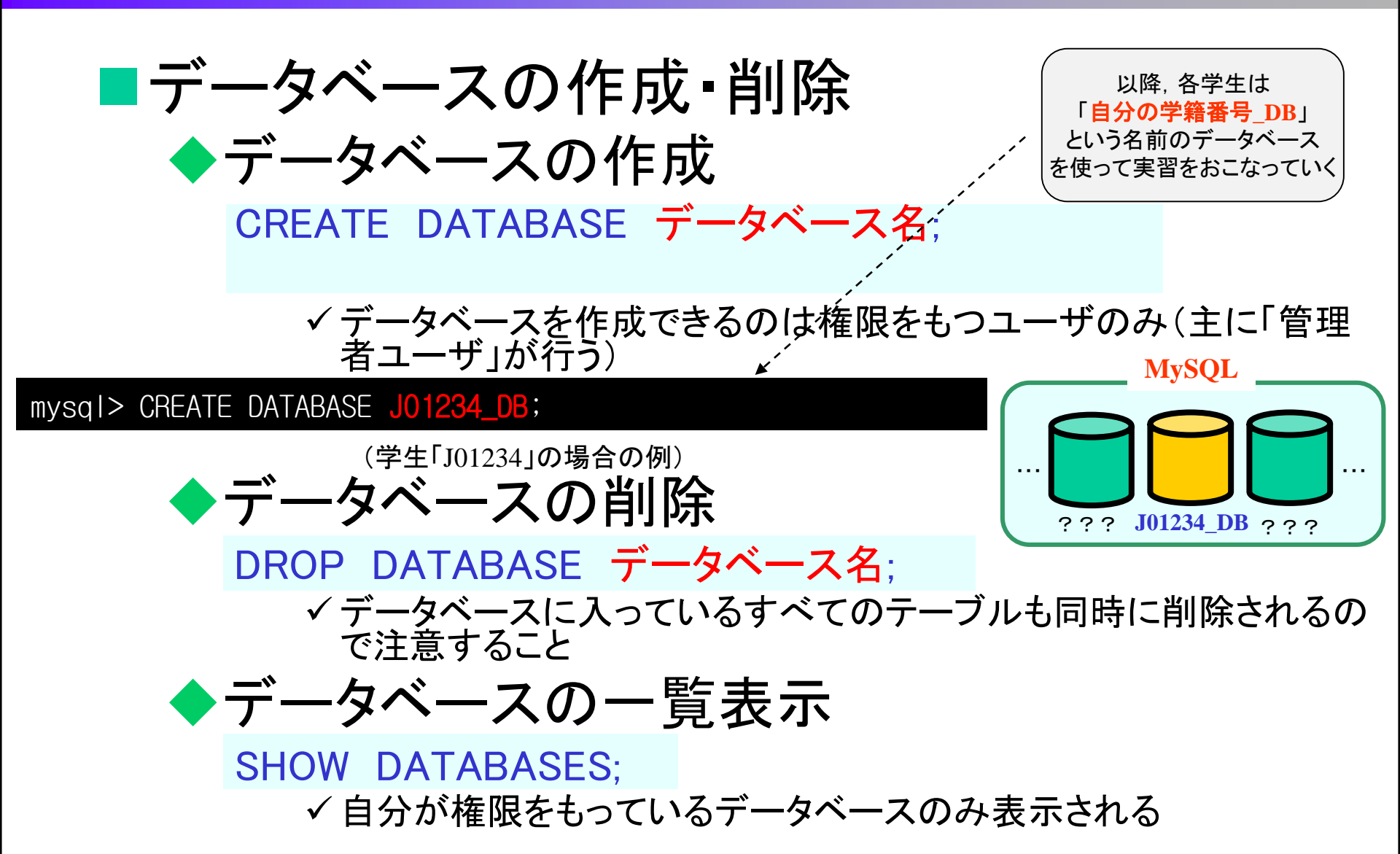

データベース作成の実際(2)

以下の作業はMySQLサーバにrootユーザで接続してから行う

## ■実習1:データベースの作成を行ってみましょう. データベース名: 自分の学籍番号\_db

実行例

■実習2:データベースの一覧を表示させてみま しょう. 実習1で作成したデータ Database ベースが表示されているか 確認 i????\_db 2 rows in set (0.00 sec)

実行例

データベース作成の実際(3)

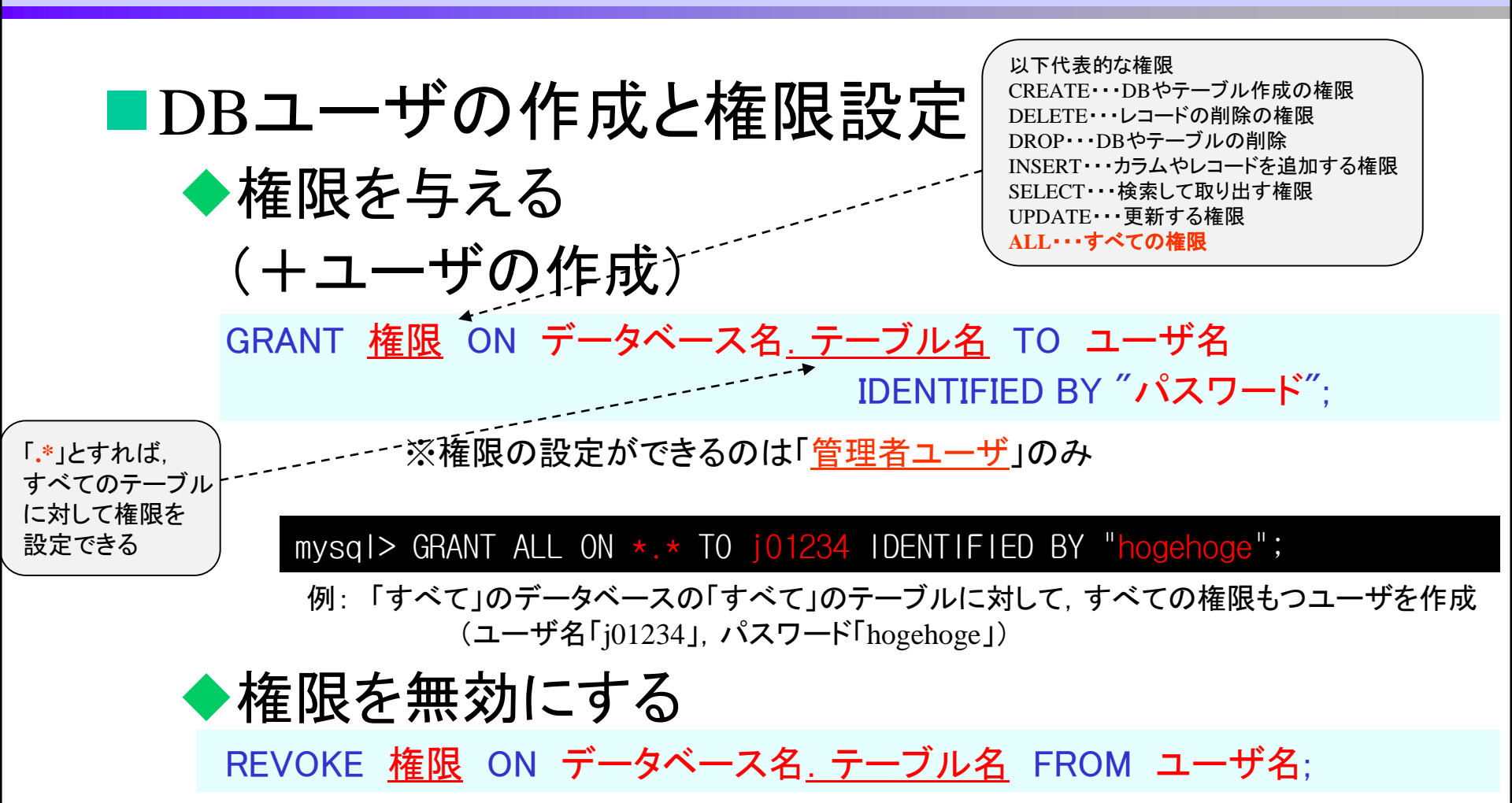

データベース作成の実際(4)

### ■実習3:これからの作業で利用するユーザを作 成してみましょう.

ユーザ名: 自分の学籍番号(例:「j????」)
 パスワード: 自由
 権限: ALL
 データベース名: \*
 テーブル名: \*
 ※rootユーザでMySQL接続を行ってから作業する.
 ※ここで変更したパスワードは忘れないように!!
 ※以後 MySQLサーバ への接続時にはこのユーザとパスワードを使用します
 ※最後のセミコロン「;」に注意!(これを書かないでEnterキーを押しても,次の行は継続行とみなされる.継続している場合はプロンプトが「->」になる.)

データベース作成の実際(5)

#### ■実習4: 実習3で作成したユーザでDBに接続し てみましょう.

ユーザ名: 自分の学籍番号 パスワード: (実習3で設定したパスワード)

※rootユーザでMySQLに接続している場合は, DBから切断(exitコマンド)してから行う.

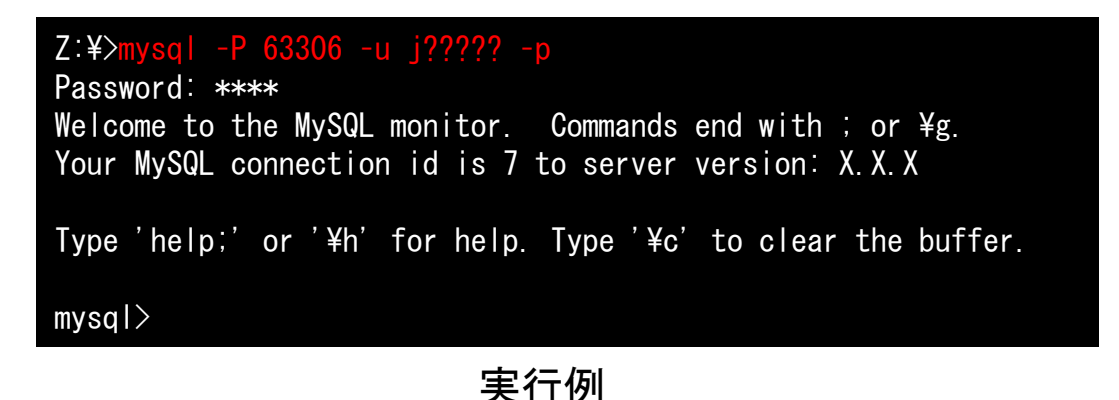

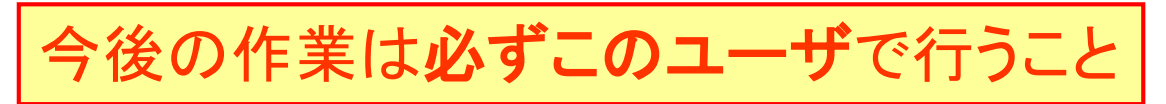

データベース作成の実際(6)

## 実習5:自分が使用できるデータベースの一覧 を表示させてみましょう.

| mysql> ??????????????????                      | ? |
|------------------------------------------------|---|
| Database                                       |   |
| information_schema  <br>  • • •<br>  j?????_db |   |
| test<br>++                                     |   |
| 3 rows in set (0.00 sec)                       |   |

実行例

データベース作成の実際(7)

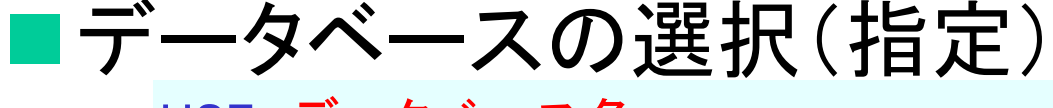

USE データベース名;

※以降, 選択を行ったデータベースについて操作(テーブルの作成やレコードの検索 など)が行われる

実習6: これから作業を行うデータベースの選択を行いましょう.

※データベース名は「自分の学籍番号\_db」です

mysql> ??????????? Database changed

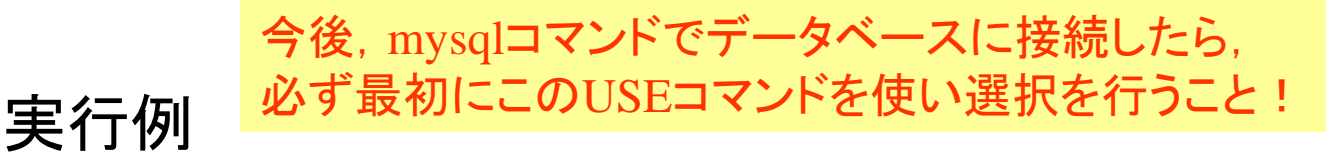

データベース作成の実際(9)

| ■テーブルの作成                                                                                                    |
|----------------------------------------------------------------------------------------------------|
| CREATE TABLE テーブル名(カラム名 データ型(サイズ) 制約,<br>カラム名 データ型(サイズ) 制約,・・・);                                                                                                    |
| ※テーブル名, カラム名については「半角英数字」と「_」が使用できる(最初の文字は<br>数字不可)                                                                                                    |
| ※データ型については以下が使用できる(ここでは一部を紹介) またサイズについて<br>は型により自動的に決まる(よって記述しない)場合もある.                                                                                                    |
| MySQL<br>DOUBLE・・・浮動小数点型(実数型)                                                                                                    |
| ・日付/時刻型<br>DATE・・・日付型<br>DATETIME・・・日付問型<br>TIMESTAMP・・・日付時間型(レコード追加・更新時に自動更新)                                                                                                    |
| <ul> <li>・文字列(文字)型</li> <li>・文字列(文字)型</li> <li>・文字列(文字)型</li> <li>CHAR(サイズ)・・・固定長文字列型(最大サイズ255バイト)</li> <li>VARCHAR(サイズ)・・・可変長文字列型(最大サイズ255バイト)</li> <li>TEXT・・・可変長文字列型(最大サイズ255バイト)</li> </ul> |
| ※制約(省略可)については以下が使用できる(ここでは一部を紹介)                                                                                                    |
| PRIMARY KEY・・・ 主キー<br>NOT NULL・・・空欄不可                                                                                                    |
| UNIQUE・・・重複不可(「PRIMARY KEY」を指定した場合は自動的にこの制約も付加さ<br>れる)                                                                                                    |
|                                                                                                    |

AUTO\_INCREMENT ··· レコード追加時に自動で連番をつける(必ず整数型で主キー)

データベース作成の実際(10)

#### ■テーブルの削除 DROP TABLE テーブル名;

※入っているレコード(データ)もすべて削除される ※確認のメッセージ等の表示なしに実行されるので注意すること

■テーブルー覧の表示

SHOW TABLES;

■テーブル情報の表示 DESCRIBE テーブル名:

データベース作成の実際(11)

# 実習8:図書館における書籍管理のための 「book(書籍)テーブル」を作成、そのテーブル情報を表示してみましょう。

※以下のスキーマ(=テーブル構造)を参考にしてください.

| テーブル名  | book           |         |         |           |          |       |
|--------|----------------|---------|---------|-----------|----------|-------|
| フィールド名 | ISBN           | title   | author  | publisher | pub_date | price |
| 説明     | 書籍番号           | 書名      | 著者      | 出版社       | 出版年月日    | 価格    |
| データ型   | CHAR           | VARCHAR | VARCHAR | VARCHAR   | DATE     | INT   |
| データ長   | 13             | 255     | 255     | 255       |          |       |
| 初期値    |                |         |         |           |          |       |
| キー種    | 主キー            |         |         |           |          |       |
| 制約     |                |         |         |           |          |       |
|        | PRIMARY<br>KEY |         |         |           |          |       |

データベース作成の実際(12)

# 実習8:図書館における書籍管理のための 「book(書籍)テーブル」を作成、そのテーブル情報を表示してみましょう。

Query OK, O rows affected (0.00 sec)

実行例

データベース作成の実際(13)

# データ(レコード)の入力(インポート) ファイルからのデータの入力(CSVファイル)

LOAD DATA INFILE "ファイルパス" INTO TABLE テーブル名 FIELDS TERMINATED BY ","; ※「CSVファイル」(Comma Separeted Value ファイル)とは,値がカ ンマ「,」で区切られているテキストファイル

400000333X,家父長制と資本制,上野千鶴子,岩波書店,1990-10-01,2050 4000024205,ライプニッツの哲学[増補改訂版],石黒ひで,岩波書店,2003-07-01,4120 4000024302,倫理学概論,金子武蔵,岩波書店,1998-06-01,3770

※CSVファイルの1行のデータ数とテーブルのカラム数が一致している必要がある

mysql> LOAD DATA INFILE "Z:\\ book.csv" INTO TABLE book -> FIELDS TERMINATED BY ","; Query OK, 1391 rows affected (0.03 sec) Records: 1391 Deleted: 0 Skipped: 0 Warnings: 0

データベース作成の実際(14)

■実習9: 「book」テーブルにファイルからデータを インポートしましょう.

①インポートするファイルを以下からダウンロード

http://www.rsch.tuis.ac.jp/~nagai/SYS/book.csv ※保存先は「Z」ドライブのルートフォルダ(=一番上)

②データベースに接続し, 自分のデータベースを選択 ③以下のコマンドを実行

mysql> LOAD DATA INFILE "Z:¥¥book.csv" INTO TABLE book -> FIELDS TERMINATED BY ","; Query OK, 1391 rows affected (0.03 sec) Records: 1391 Deleted: 0 Skipped: 0 Warnings: 0

④SELECT文で「book」テーブルを表示し、確認する

## 提出課題

#### 課題1(提出課題):図書館におけるbook(書籍)テーブルから以下のレ コードを検索してみましょう。

◆ レコードの検索条件: 価格が1100(円)以上, かつ1200(円)未満

◆ 取得フィールド: すべて

| mysql> ???                                     | ? ? ? ? ? ? ? ? ? ? ? ? ? ? ? ? ? ? ?          | ??????????????????????????????????????? |                           |                                            |                              |
|------------------------------------------------|------------------------------------------------|-----------------------------------------|---------------------------|--------------------------------------------|------------------------------|
| I SBN                                          | title                                          | author                                  | publisher                 | pub_date                                   | price                        |
| 4000103563  <br>  4000260219  <br>  4000268503 | 岩波講座ソフトウェア科学(16)<br>現代政治分析<br>ジェンダー化する社会<br>・・ | ロバート・アラン・ダール 高畠通敏<br>姫岡とし子              |                           | 1989–02–01<br>  1999–03–01<br>  2004–03–01 | 1100  <br>  1120  <br>  1130 |
| 4915787214  <br>  4938661845  <br>+            | マーケティング<br>社会学者のメチエ                            | │上田隆穂 江原淳<br>│ピエール・ブルデュ 田原音和            | │ 新世社(渋谷区)<br>│ 藤原書店<br>⊦ | 1992–05–01<br>  1994–01–01                 | 1160  <br>  1100             |
| 10                                             |                                                |                                         |                           |                                            |                              |

40 rows in set (0.00 sec) Query OK, 0 rows affected (0.00 sec)

## 提出課題

#### 課題2(提出課題):図書館におけるbook(書籍)テーブルから以下のレ コードを検索してみましょう。

- ◆ レコードの検索条件: 書名が"入門"で終わり,かつ発行日が2000年1月1日以降
- ◆ 取得フィールド: 書名・発行日・価格
- ◆ レコード並替順: 価格が安い順

| nysql> ????????????????????????????????????                                                     |                                        |                                 |
|-------------------------------------------------------------------------------------------------|----------------------------------------|---------------------------------|
| title                                                                                           | pub_date                               | price                           |
| - ケースで学ぶ価格戦略・入門<br>  環境統計学入門<br>  Mac OS 10ユーザのためのUNIX入門<br>・・・(略)・・・<br>  IT革命で変わる新しいマーケティング入門 | 2003-05-01<br>2003-04-01<br>2003-01-01 | 480<br>  530<br>  540<br>  4450 |
| 暗亏技術人門<br>+                                                                                     | 2003-09-01<br>+                        | <u> </u> 4460<br>+              |

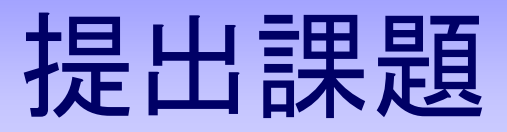

#### 課題3(提出課題):図書館における利用者を管理する「user(利用者)」 テーブルを作成し、そのテーブル情報を表示してみましょう。 ユーザ j????? でデータベースに接続して作成

◆ データベース j????\_db の中にテーブルを作成

| テーブル名 | user           |         |         |         |       |          |
|-------|----------------|---------|---------|---------|-------|----------|
| 属性名   | user_id        | name    | address | tel     | birth | reg_date |
| 説明    | ユーザ番号          | 氏名      | 住所      | 電話番号    | 生年月日  | 登録年月日    |
| データ型  | CHAR           | VARCHAR | VARCHAR | VARCHAR | DATE  | DATE     |
| データ長  | 15             | 255     | 255     | 15      |       |          |
| 初期値   |                |         |         |         |       |          |
| キー種   | 主キー            |         |         |         |       |          |
| 制約    |                |         |         |         |       |          |
|       | PRIMARY<br>KEY |         |         |         |       |          |

## 提出課題

## 課題4(提出課題):「user(利用者)」テーブルにデータをインポートし、そのデータ(レコード)を検索(表示)してみましょう。

- ◆ インポートするファイルは以下からダウンロード.
  - http://www.rsch.tuis.ac.jp/~nagai/SYS/user.csv
- ◆ 検索はすべてのレコード, すべてのフィールド.

| mysql> ??                                          | · ? ? ? ? ? ? ? ? ·                  | ?????????????????                               |                                                  |                                        |                                            |
|----------------------------------------------------|--------------------------------------|-------------------------------------------------|--------------------------------------------------|----------------------------------------|--------------------------------------------|
| user_id                                            | name                                 | address                                         | tel                                              | birth                                  | reg_date                                   |
| │ U000001<br>│ U000002<br>│ U000003<br>└ · · · (省印 | 谷岡 春樹<br>  塩見 ひとみ<br>  植木 仁<br>略)・・・ | 東京都江戸川区一之江X-X<br>埼玉県川口市栄町X-X<br>埼玉県さいたま市桜区中島X-X | 03–3652–XXXX<br>  048–251–XXXX<br>  048–851–XXXX | 1980-04-02<br>1975-11-18<br>1990-06-08 | 2014-04-02  <br>2014-04-02  <br>2014-04-04 |
| 20 rows in                                         | set (0.00 sec)                       |                                                 |                                                  |                                        |                                            |

## 提出課題

#### 課題5(提出課題):図書館におけるuser(利用者)テーブルから以下のレ コードを検索してみましょう。

◆ レコードの検索条件: 誕生日が1980年1月1日より前の利用者の中で,「千葉県」もしくは 「埼玉県」に在住

◆ 取得フィールド: すべて

| mysql> <mark>? ? ? ? ? ? ?</mark> '                                                                                | ? ? ? ? ? ? ? ? ? ? ? ? ? ? ? ? ? ? ?                                         | ?????????                                                                    | ????????                                                                   | ???????                                                            |
|----------------------------------------------------------------------------------------------------|-------------------------------------------------------------------------------|------------------------------------------------------------------------------|----------------------------------------------------------------------------|--------------------------------------------------------------------|
| user_id   name                                                                                                    | address                                                                       | tel                                                                          | birth                                                                      | reg_date                                                           |
| +<br>  U000002   塩見 ひとみ  <br>  U000004   下村 沙耶  <br>  U000007   三枝 宏  <br>  U000019   森久保 明  <br>  U000020   鈴木 和彦 | 埼玉県川口市栄町X-X<br>千葉県船橋市湊町X-X<br>千葉県市川市鬼越X-X<br>埼玉県戸田市戸田公園X-X<br>千葉県千葉市若葉区御成台X-X | 048-251-XXXX<br>047-436-XXXX<br>047-334-XXXX<br>048-422-XXXX<br>043-236-XXXX | 1975–11–18<br>  1977–12–22<br>  1969–06–13<br>  1970–04–30<br>  1971–09–02 | 2014-04-02<br>2014-04-05<br>2014-04-07<br>2014-04-15<br>2014-04-15 |
| 5 rows in set (0 00 sec)                                                                                           |                                                                               |                                                                              |                                                                            |                                                                    |